# Aktivasyon Kılavuzu

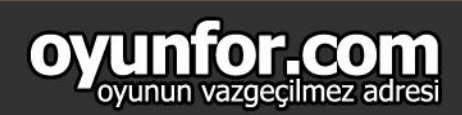

## 1.ADIM

Nexon hesabınıza giriş yaptıktan sonra "Hesabım" kısmından "Bakiye Ekle"seçeneğine tıklayınız.

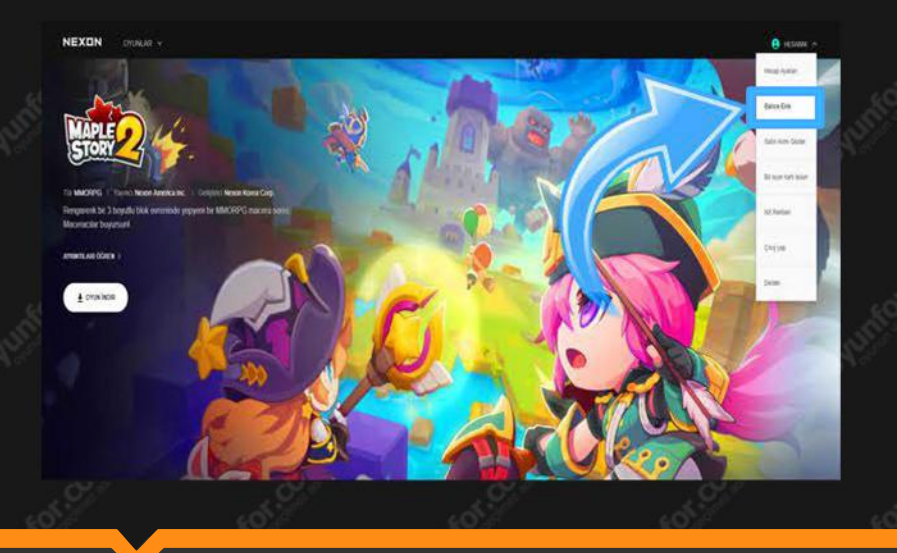

## 2.ADIM

"NX Satın Al" butonuna tıklayınız. Açılan ödeme seçeneklerinden "More Methods" 'u seçiniz.

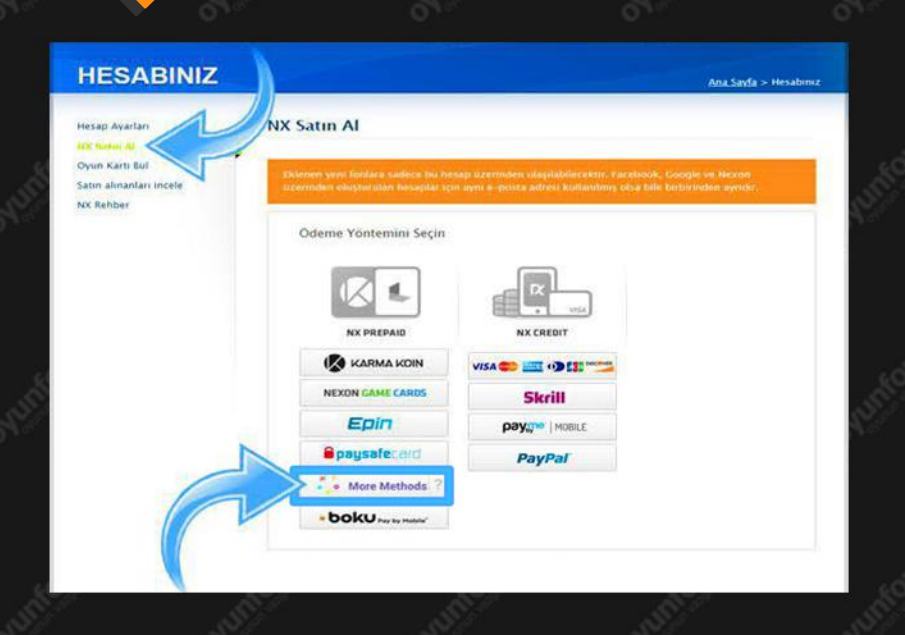

## **3.ADIM**

Oyunfor.com'dan satın almış olduğunuz "Nexon" miktarını seçiniz.

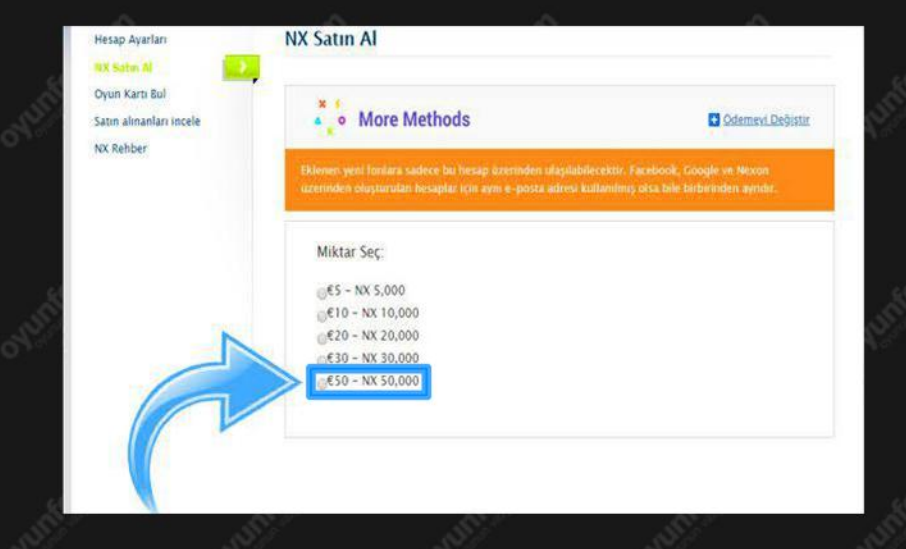

# 4.ADIM

Ödeme yöntemlerinde bulunan "DurmaPay" seceneğine tıklayınız.

| Hesap Ayarları          | NX Satin Al                                                                                                    |         |        |  |  |
|-------------------------|----------------------------------------------------------------------------------------------------|---------|--------|--|--|
| PER testar di           |                                                                                                    |         |        |  |  |
| Oyun Karti Bul          |                                                                                                    |         |        |  |  |
| Satin alinanlari incele | <ul> <li>More I</li> </ul>                                                                                                    | Methods | C Oste |  |  |
| NX Rehber               | Riclemen yent fondara sarbios bu hisiap itzermiden utapliabileceltit. Facebook, Google ve en<br>itzerinden olüşturutan hesaplar içm aynı e-piştra admırı kultanılmış otsa bile battırlırınden e |         |        |  |  |
|                         | NX 50,000 (                                                                                                    | 50)     | D M    |  |  |
|                         | Odamo Vontom                                                                                                    | level . |        |  |  |

#### **3**

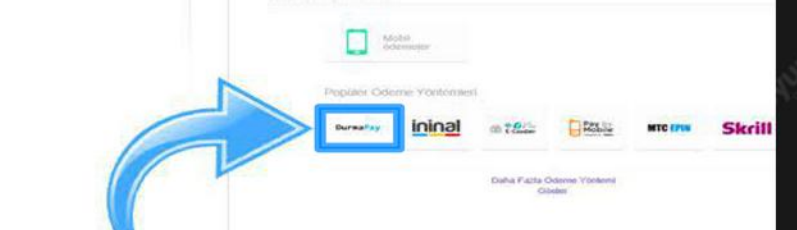

## 5. ADIM

E-posta adresinizi ekleyerek "Şimdi Öde" butonuna tıklayınız.

| More Methods                                                                                          | G Odemavi Deģisti                                    |                                      |                  |
|----------------------------------------------------------------------------------------------------|------------------------------------------------------|--------------------------------------|------------------|
| Eklerinn veni fortiara sadece bu hesap üzeimiden<br>üzerinden oluşturuları Hesaplar için aynı e-posta | ulaşılabilerektir. Faceb<br>Endresi kutlanılmış ofsa | ook, Google ve I<br>bile bicbirindee | Nexon<br>ayestin |
| NX 50,000 (€50)                                                                                       |                                                      |                                      | tiktarı Değişt   |
| DurmaPay ile ode                                                                                      | () Rand octome yapping                               | Sipana Ozwiti                        |                  |
|                                                                                                    |                                                      | ANK 50,000                           | #50.00           |
| E-posta                                                                                               |                                                      | Are foplare                          | 111.11 × 6296,62 |
| ayunfar@eyunfac.eem                                                                                   |                                                      | line                                 | -                |
|                                                                                                    |                                                      | Toplarri                             | \$296,63         |
| < Öğene Vüziznini                                                                                     | Şindi Oder                                           |                                      |                  |

## 6. ADIM

Açılan "DurmaPay" sayfasına Oyunfor.com'dan aldığınız kodu yazarak "ÖDE" butonuna tıklayınız. Nexon alımını tamamlayınız.

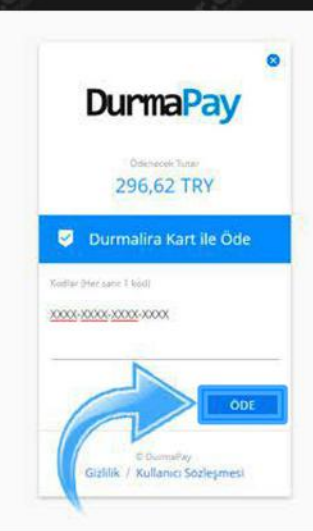